## How To: Print Show Sheets

1. Open the PDF of your show sheets and print as usual. File>Print.

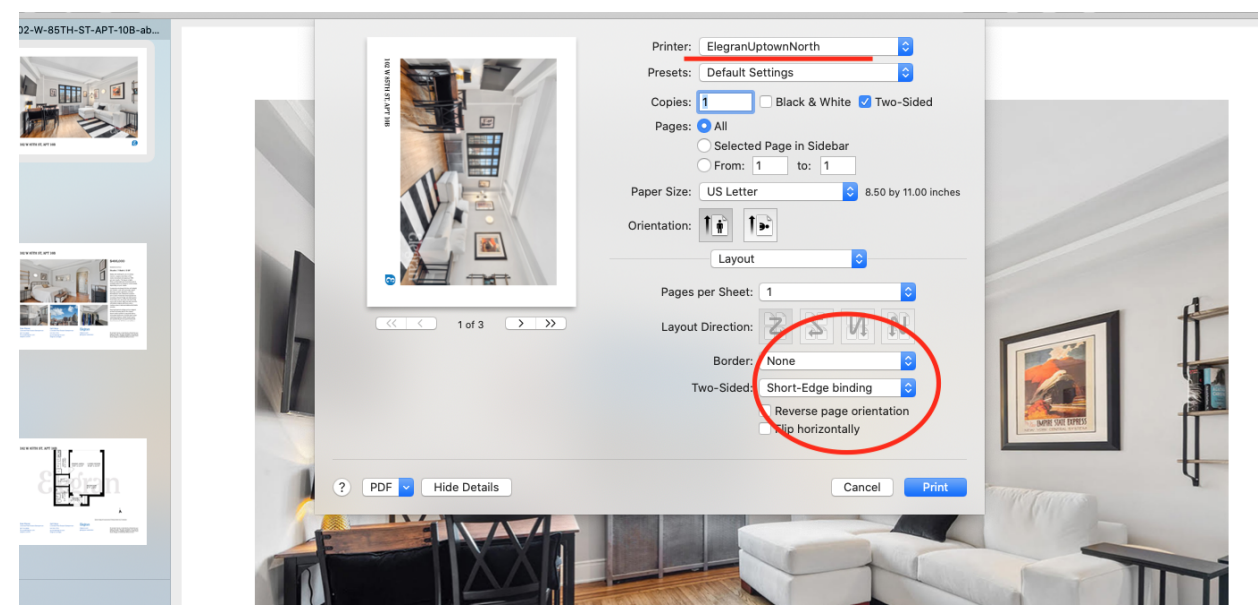

- 2. Make sure the printer is Elegran Uptown North
- 3. Make sure the drop down box under Orientation is set to Layout
- 4. Make sure Two Sided is marked to Short-Edge Binding

| 02-W-031H-31-AF1-10B-80 |                      | Printer: ElegranUptownNorth                      |                  |
|-------------------------|----------------------|--------------------------------------------------|------------------|
|                         |                      | Presets: Default Settings                        |                  |
|                         | EAPT HE              | Copies: 1 Black & White 🗹 Two-Sided Pages: • All |                  |
| a vertice prime D       |                      | Selected Page in Sidebar                         |                  |
|                         |                      | Paper Size: US Letter 0 8.50 by 11.00 inches     |                  |
|                         |                      | Orientation:                                     |                  |
|                         |                      | Media & Quality 💿                                |                  |
|                         |                      | Feed from: Tray 5                                | 4                |
| RANKER REAL             |                      | Draft Normal Best                                |                  |
|                         |                      | Quality:                                         |                  |
|                         | ? PDF V Hide Details | Cancel Print                                     | MANY SOLE EXPESS |
|                         |                      |                                                  |                  |
| Capital I               |                      |                                                  | CONTRACTOR OF    |
|                         |                      |                                                  |                  |
|                         |                      |                                                  | -                |

- 5. Change the dropdown box under Orientation to Media & Quality
- 6. Feed from Tray 5
- 7. Make sure the show sheet paper (located in the black basket in the printer room or on the first shelf of the left hand cabinet) is in Tray 5.
- 8. Hit print!